# Mode d'emploi base de données AIFRIS : finaliser les propositions de communication.

Pour finaliser les propositions de communication, on va sur le site aifris.eu,

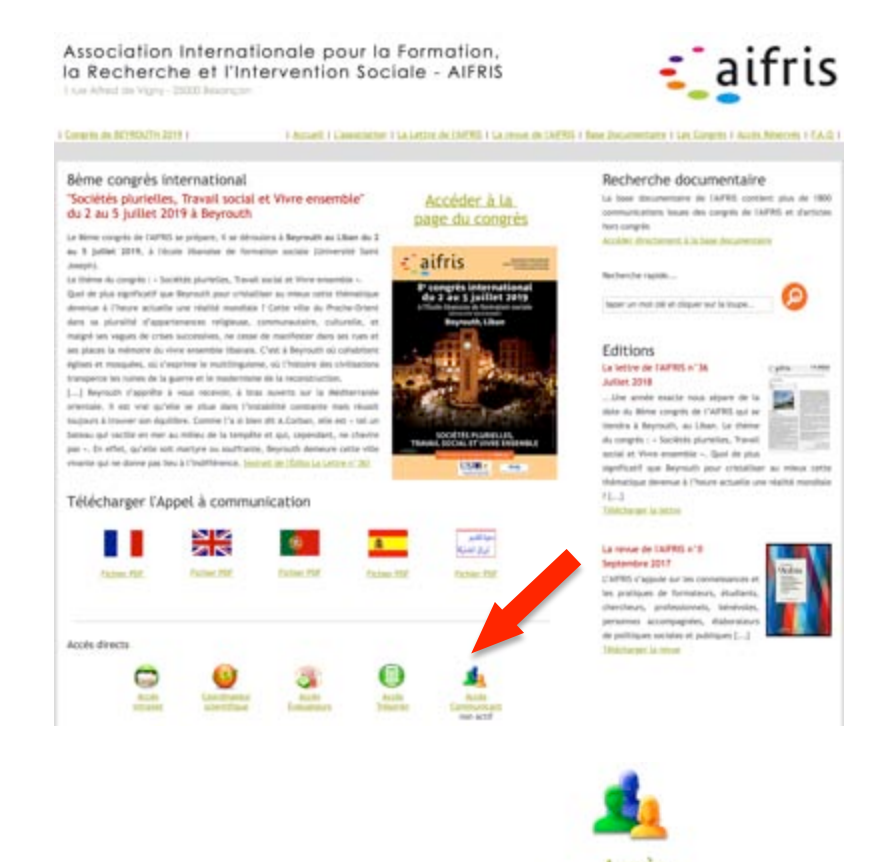

On clique sur l'icône en bas de la page d'accueil <u>Communicant</u>, et on arrive à la page d'accès à la base de données avec ses identifiants.

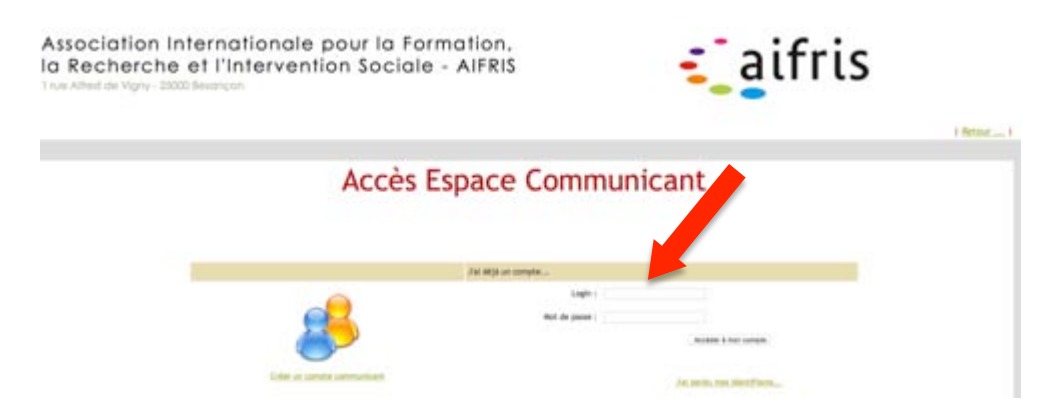

#### Oubli des identifiants

Si on a oublié ses identifiants, on clique sur J'ai perdu mes identifiants...

On accède à un nouvel écran qui permet de les recevoir par mail immédiatement, à condition de renseigner l'adresse email **avec laquelle le compte a été créé**.

| Dema                                                        | nde d'identifiants |
|-------------------------------------------------------------|--------------------|
| Merci de saisir votre adresse email :                       |                    |
| Un courriel contenant vos identifiants<br>vous sera envoyé. | Enwoyer            |

Si vous avez un problème pour renseigner cet email, parce que vous ne savez plus quel courriel vous avez utilisé ou parce que ce courriel n'existe plus après un changement de lieu de travail, contacter <u>postmaster@aifris.eu.</u>

#### Surtout ne créez pas un nouveau compte !!

Il nous faudra de toute façon le supprimer un jour ou l'autre et ce sera forcément plus compliqué que de contacter le postmaster de façon préventive.

#### Accès à son compte

Une fois le login et le mot de passe renseignés, on clique sur « accéder à mon compte» et on obtient l'écran qui vous permet de piloter toutes vos données sur notre site :

- le compte personnel (Mon compte AIFRIS),
- les communications (Mes Articles)
- les inscriptions (Mon inscription en ligne)

Dans ce mode d'emploi, on ne s'intéressera qu'à la partie **« Mes Articles »**. **Gérer mes articles** 

Dans cet écran, vous avez accès à tous vos articles, quel qu'ils soient et quels que soient leur statut.

| tre espace                                                                                                    | CRÉER UN ARTICLE 🚽                                                                                                    |
|----------------------------------------------------------------------------------------------------|----------------------------------------------------------------------------------------------------|
| Mon compte AIFRIS<br>(Cet espace vous permet d'accèder aux informations y<br>y gérer vos coardonnées, vos compétences, votre<br>publications, votre abonnement à la newsLetter)                                                                                        | vous concernant. Vous pouvez<br>parcours professionnel, vos                                                           |
| C Modifier mon compte                                                                                                    |                                                                                                    |
| Mes Articles                                                                                                    |                                                                                                    |
| (Cet espace vous permet de créer des articles et d<br>d'un congrès, d'une présentation d'ouvrage ou hors co<br>communication est retenue par le CSP, vous pourrez<br>par un dépôt en version PDF, un dépôt de l'article con<br>Tri actuel : par date par date par titt | le les proposer dans le cadre<br>ngrès. Si votre proposition de<br>alors y finaliser votre article<br>nplet,)<br>re C |
| 실 Articles non-proposés (1)                                                                                                    |                                                                                                    |
| Articles proposés : Non-évalués (1)                                                                                                    |                                                                                                    |
| Articles proposés : En cours d'évaluation.                                                                                                    | (0)                                                                                                    |
| Articles Évalués : Retenus avec ajustemen                                                                                                    | nts (0)                                                                                                    |
| Articles Évalués : Retenus (3)                                                                                                    |                                                                                                    |
|                                                                                                    |                                                                                                    |

### Vous pouvez visualiser les articles qui ont été retenus :

Articles Évalués : Retenus Articles Évalués : Retenus avec ajustements

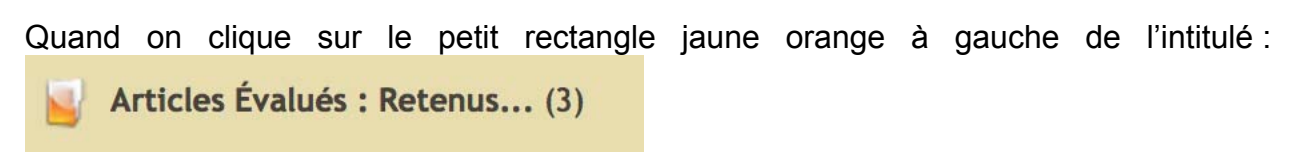

On obtient ceci : le rectangle passe au vert et seulement deux éléments s'affichent.

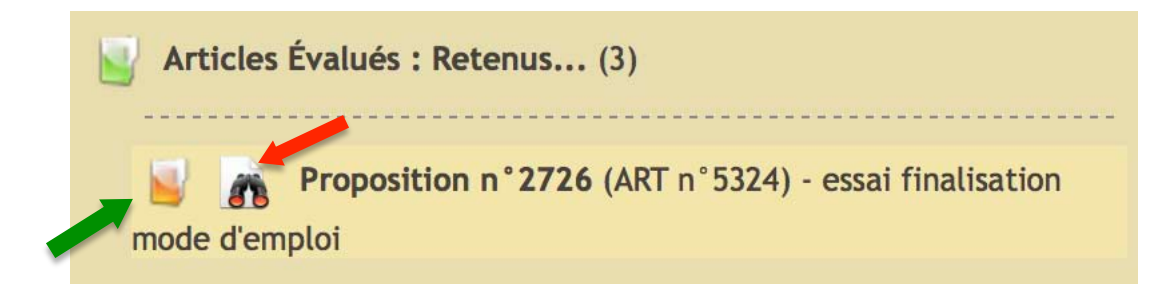

Un rectangle orange (flèche verte) et une paire de jumelles (flèche rouge).

Le rectangle orange donne accès aux détails de la proposition.

La paire de jumelles donne accès à l'écran de droite avec toutes les données, quand on clique dessus

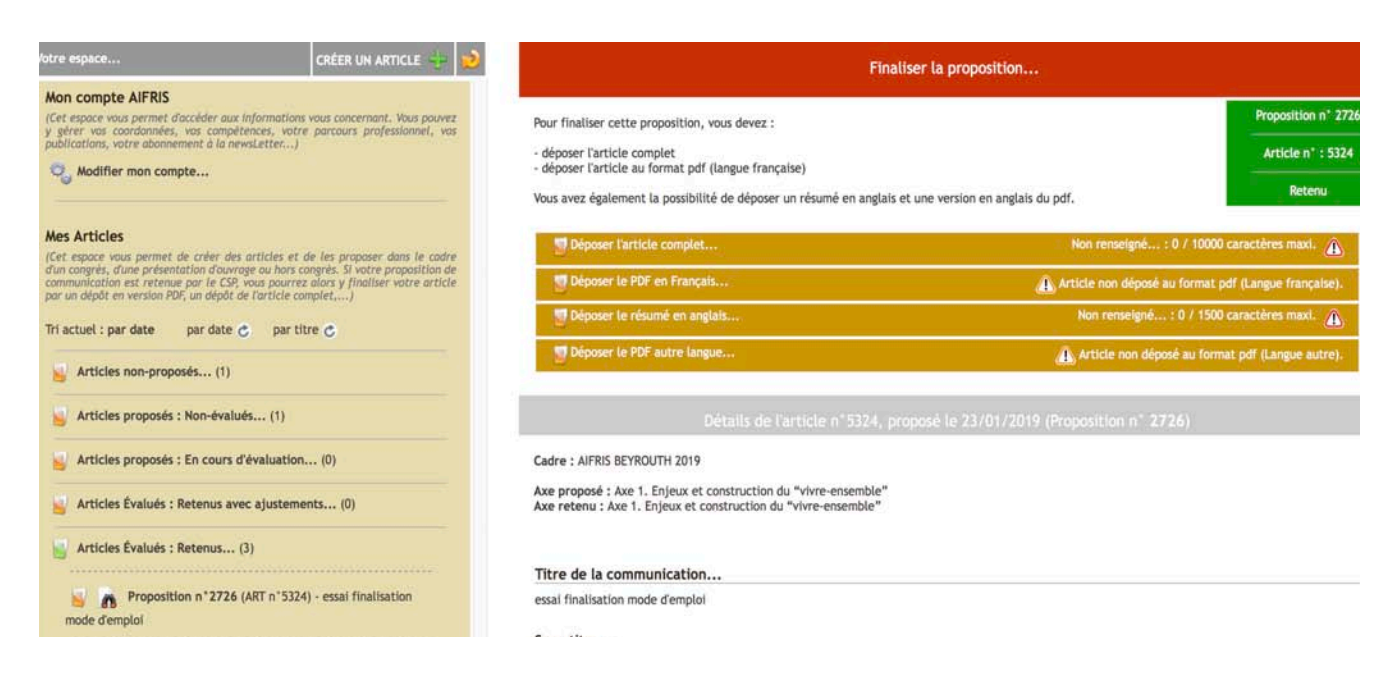

Dans la partie droite de l'écran, chaque petit rectangle orange permet de donner accès au contenu du cadre concerné.

## Finaliser les propositions de communication

L'écran offre quatre cases pour permettre de :

- déposer la communication complète
- déposer l'article en PDF en français
- déposer le résumé en anglais (facultatif)
- déposer l'article en PDF dans une autre langue (facultatif)

| Fi                                                             | inaliser la proposition                             |
|----------------------------------------------------------------|-----------------------------------------------------|
| Pour finaliser cette proposition, vous devez :                 | Proposition n* 2                                    |
| - déposer l'article complet                                    | Article n* : 53                                     |
| Vous avez également la possibilité de déposer un résumé en ang | lais et une version en anglais du pdf.              |
| 🔄 Déposer l'article complet                                    | Non renseigné : 0 / 10000 caractères maxi. 👔        |
| 📑 Déposer le PDF en Français                                   | Article non déposé au format pdf (Langue française) |
| Déposer le résumé en anglais                                   | Non renseigné : 0 / 1500 caractères maxi. 🛕         |
| Déposer le PDF autre langue                                    | Article non déposé au format pdf (Langue autre)     |

A chaque fois que vous aurez renseigné une case, le logo Changera et passera au vert

| Déposer l'article complet    | Non renseigné : 0 / 10000 caractères maxi. 🛕    |
|------------------------------|-------------------------------------------------|
| Déposer le PDF en Français   | Article déposé au format pdf (Langue française) |
| Déposer le résumé en anglais | Non renseigné : 0 / 1500 caractères maxi. 🛕     |
| Déposer le PDF autre langue  | Article déposé au format pdf (Langue autre)     |

Le commentaire dans le bandeau vous permet de voir si c'est déposé ou non renseigné.

## Déposer la communication complète (obligatoire)

Cette case permet de déposer par copier – coller le texte complet de la communication, **opération nécessaire** pour valider son inscription au congrès. Ce texte déposé va intégrer le serveur et permettre l'indexation du moteur de recherche par mot-clé.

Il y a donc, au-delà de l'obligation, une nécessité stratégique pour être trouvé sur Internet. Il sera bien entendu le support de la communication.

Le dépôt de la communication complète est une obligation à remplir avant le 1<sup>er</sup> juin.

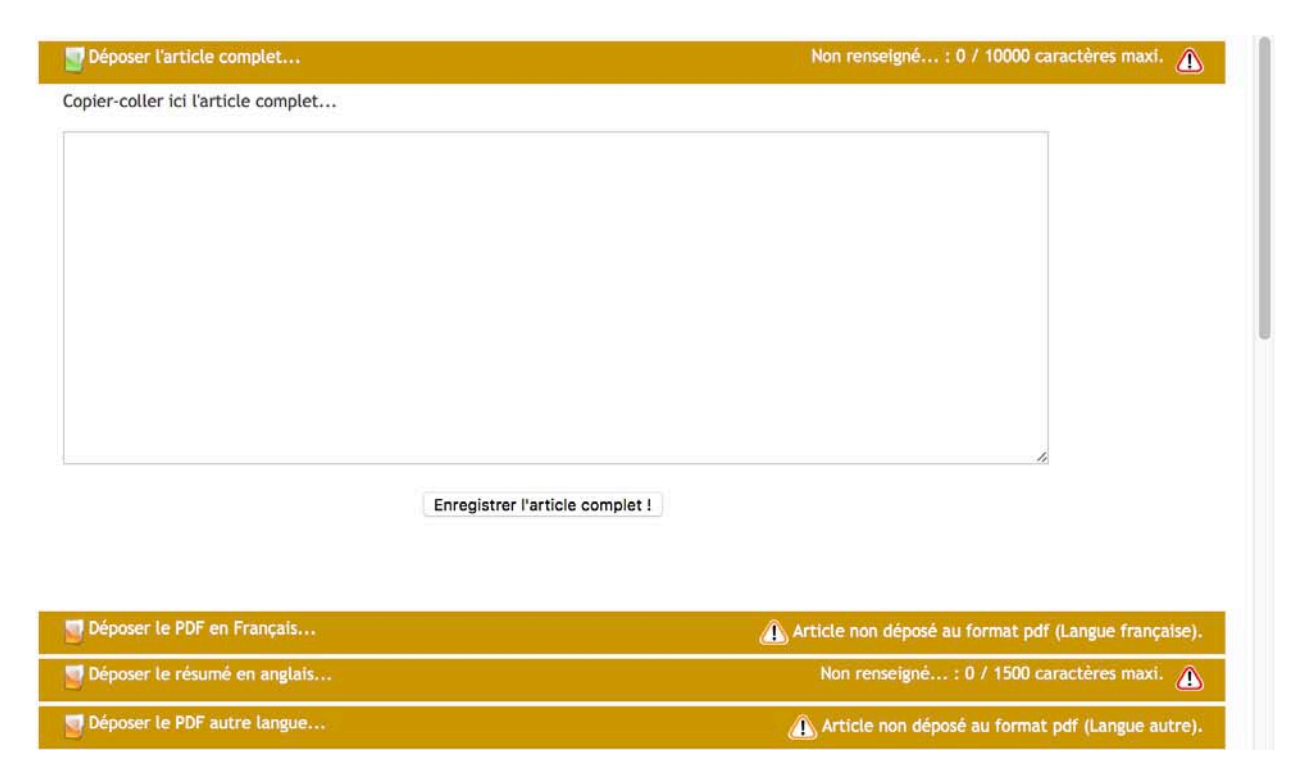

#### Déposer l'article en PDF en français

Vous avez la possibilité de déposer un article complet au format PDF, avant ou après le congrès. La seule limite est celle du poids du fichier et il convient de ne pas dépasser 3 Mo. Si votre texte comporte des schémas, des photos ou toute autre illustration qui alourdirait le fichier, vous pouvez contacter l'administrateur de la base qui trouvera, avec vous, une solution (postmaster@aifris.eu).

| Déposer l'article complet Non rensei |                    | Non renseigné: 0 / 1000                              | igné : 0 / 10000 caractères maxi. 🛕                |                       |
|--------------------------------------|--------------------|------------------------------------------------------|----------------------------------------------------|-----------------------|
| Déposer le PDF en Français           |                    | Article non déposé au format pdf (Langue française). |                                                    |                       |
|                                      | Choisir le fichier | aucun fichier sél.                                   | Envoyer le fichier !                               |                       |
| Déposer le résumé en anglais         |                    |                                                      | Non renseigné : 0 / 150                            | 00 caractères maxi. 🛕 |
| Déposer le PDF autre langue          |                    |                                                      | 🗥 Article non déposé au format pdf (Langue autre). |                       |

Le principe est relativement simple et assez usuel sur le Web.

Le bouton « choisir le fichier » permet de naviguer dans votre ordinateur, et d'aller chercher le fichier correspondant à votre article en PDF.

Mode d'emploi bd AIFRIS FINALISATION communications

Lorsque vous avez choisi votre fichier, l'ordinateur revient à votre page de navigateur et affiche le nom du fichier au lieu de « aucun fichier sélectionné »

Lorsque vous pouvez constater que votre fichier a bien été sélectionné, il ne vous reste plus qu'à cliquer sur le bouton « envoyé » et votre fichier PDF sera envoyé et archivé chez notre hébergeur (OVH). Il sera immédiatement disponible sur le moteur de recherche.

Si, par la suite, vous souhaitez améliorer cet article, vous pouvez à tout moment recommencer cette procédure, le nouveau fichier PDF remplacera l'ancien en toute simplicité.

| Déposer le PDF en Français                                                                                                    | 💩 Article déposé au format pdf (Langue française)                                                                                                    |
|----------------------------------------------------------------------------------------------------|----------------------------------------------------------------------------------------------------|
| Aperçu de l'article :                                                                                                    | <u>Yoir le PDE</u>                                                                                                    |
| Le cadre européen de l'institutionnalisation de professionnelles.                                                                                                    | e la recherche dans les filières                                                                                                    |
| Le contexte d'une mobilisation récente autour de la re<br>Pour comprendre et situer la mobilisation actuelle que l'o<br>la question de la recherche dans le champ de l'interve<br>s'intéresser à la légalité de la recherche autant qu'à sa légi<br>L'analyse des textes réglementaires européens permet o<br>enjeux et l'aspect novateur des solutions proposées av<br>cadre européen de certification. | echerche<br>on peut observer en France autour de<br>ention sociale, il serait opportun de<br>timité.<br>de mieux comprendre la nature des<br>rec notamment la construction d'un |
| C'est cette politique qu'il importe de mettre en évider<br>lequel nous posons la question de la recherche et de la<br>Cette question apparaît, vue de Belgique de Suisse, mai<br>une question franço française. Il suffit d'aller dans une li                                                                                                    | nce pour comprendre le cadre dans<br>science du travail social en France.<br>is plus encore, d'Angleterre, comme<br>ibrairie, à Londres, pour comprendre                        |
| Choisir le fichier aucun fichier sél.                                                                                                    | Envoyer le fichier !                                                                                                    |

Si, après un certain temps d'attente, vous ne visualisez pas le PDF dans l'écran, c'est qu'il y a eu un problème de transmission, dû, soit à un problème de réseau, soit à un problème de nature ou de taille du fichier, soit un problème de navigateur. Dans ce cas, renouvelez plusieurs fois votre tentative et, en cas d'échec, et seulement après plusieurs tentatives, contactez l'administrateur.

Nous vous conseillons, par expérience, d'utiliser de préférence **Safari**, d'Apple ou **Chrome** de Google. Firefox qui fonctionnait bien auparavant semble poser des problèmes, car moins bien suivi par Mozilla.

## Déposer le résumé en anglais (facultatif)

Cette case permet de déposer par copier – coller, un résumé en anglais.

Le résumé doit comporter les mots clefs essentiels de votre article afin que celui-ci soit visible par les moteurs de recherche internationaux, pour les chercheurs, les formateurs et les professionnels de l'intervention sociale qui travaillent en langue anglaise.

Ce résumé est facultatif, mais fortement conseillé, afin de contribuer au rayonnement de la production francophone de recherche en travail social et ainsi, de participer à l'augmentation de la connaissance sur le travail social.

Si vous souhaitez de l'aide pour la traduction, vous pouvez déposer un résumé en français de taille équivalente (50 à 100 mots maximum) et ensuite, contacter l'administrateur de la base.

| Jéposer l'article complet              | Non renseigné : 0 / 10000 caractères maxi. 🛕    |  |  |
|----------------------------------------|-------------------------------------------------|--|--|
| 👹 Déposer le PDF en Français           | Article déposé au format pdf (Langue française) |  |  |
| Déposer le résumé en anglais           | Non renseigné : 0 / 1500 caractères maxi. 🛕     |  |  |
| Copier-coller ici le résumé en anglais |                                                 |  |  |
|                                        |                                                 |  |  |
|                                        |                                                 |  |  |
|                                        |                                                 |  |  |
|                                        |                                                 |  |  |
|                                        |                                                 |  |  |
|                                        |                                                 |  |  |
|                                        |                                                 |  |  |
| Enregistrer le résumé en Anglais !     |                                                 |  |  |
|                                        |                                                 |  |  |
| Téposer le PDF autre langue            | 🙈 Article déposé au format pdf (Langue autre)   |  |  |

En cas de difficultés pour le dépôt, on relit ce mode d'emploi posément (!) et si ça ne suffit pas, il est toujours possible de contacter l'administrateur de la base : postmaster@aifris.eu

## Déposer l'article dans une autre langue (facultatif)

La dernière case permet de déposer un article dans une autre langue que le français, en suivant la même procédure que le dépôt de l'article en français. (cf. page 5 et 6). Ce sera donc un article au format PDF, taille maxi 3 Mo.

Il est aussi possible dans cet espace de déposer le diaporama de la présentation au format PDF

## Mais, attention !

Le dépôt n'est rendu accessible que si la version française a été déposée auparavant.

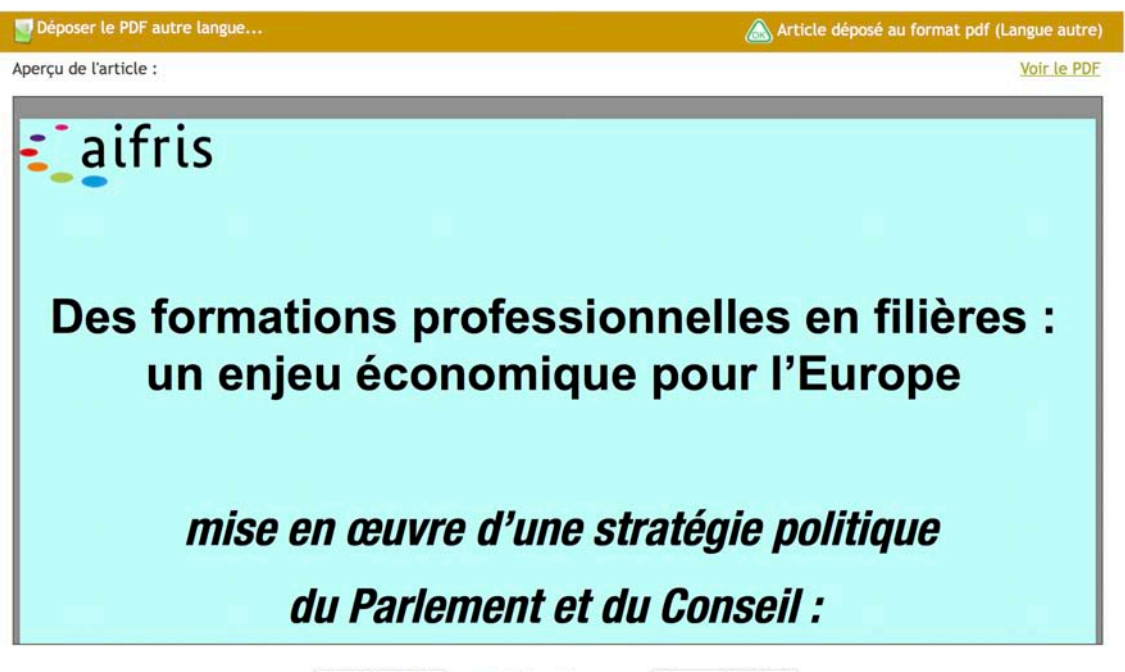

Choisir le fichier aucun fichier sél.

#### Envoyer le fichier !

## Vérification dans la base documentaire

À tout moment, vous pouvez constater la mise en ligne de vos textes en vous rendant sur la page d'accueil du site, dans la base documentaire.

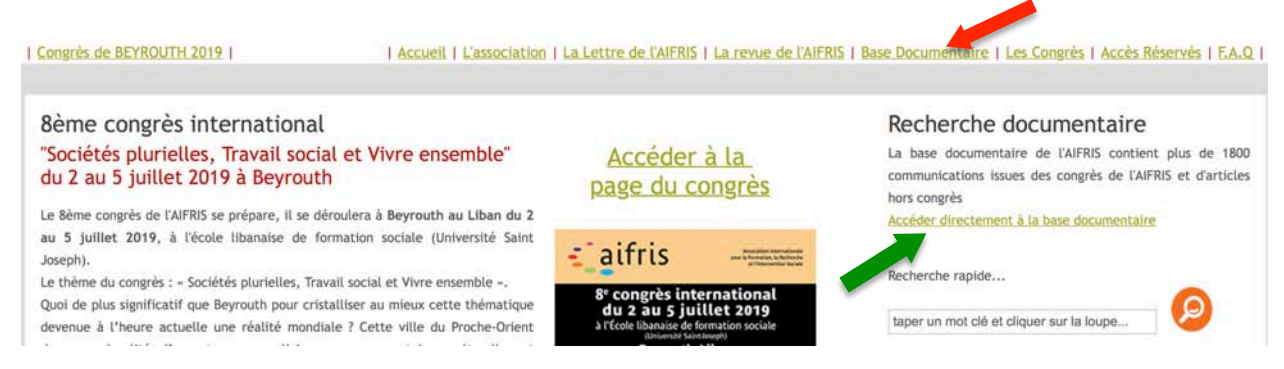

Sur la page d'accueil, vous avez deux boutons à votre disposition. On peut cliquer sur le bandeau supérieur dans «base documentaire » (flèche rouge) ou bien dans la rubrique recherche documentaire, on clique sur «accéder directement » (flèche verte).

Mode d'emploi bd AIFRIS FINALISATION communications

## On accède à la base documentaire

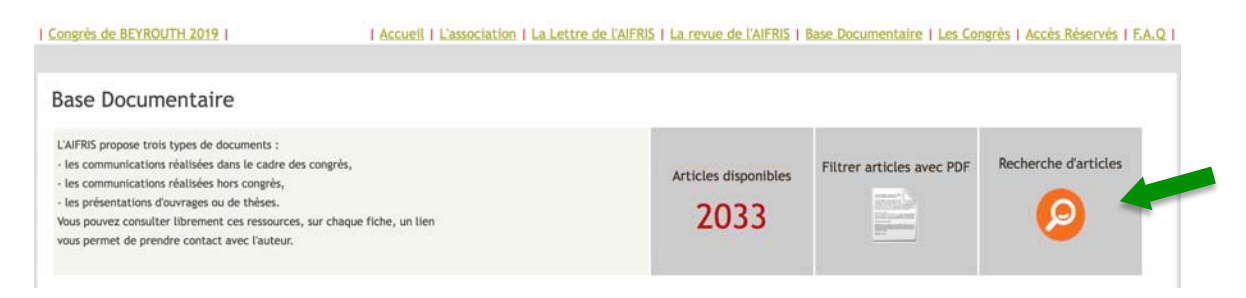

Il suffit alors de cliquer sur la loupe pour accéder au moteur de recherche :

Base Documentaire - Recherche de documents

| Tapez un ou plusieurs                        | mots dans les champs, sans virgule ni point. |
|----------------------------------------------|----------------------------------------------|
| Recherche dans le résumé et la communication |                                              |
| Recherche dans le titre                      |                                              |
| Recherche dans le sous titre                 |                                              |
| Recherche sur les auteurs                    |                                              |
| Recherche sur manifestation                  | •                                            |
| Recherche sur les pays                       |                                              |
| Articles avec pdf                            | - +                                          |

En faisant une recherche sur les auteurs, avec votre nom, vous obtenez l'ensemble de vos articles. Si vous souhaitez accéder directement aux articles pour le congrès de Beyrouth, il vous suffit de faire une recherche croisée en renseignant deux rubriques : « Recherche sur les auteurs » et « Recherche sur manifestation ».

| Recherche dans le résumé et la communication |                      |
|----------------------------------------------|----------------------|
| Recherche dans le titre                      |                      |
| Recherche dans le sous titre                 |                      |
| Recherche sur les auteurs                    | susini dominique     |
| Recherche sur manifestation                  | AIFRIS BEYROUTH 2019 |

Vous obtenez le texte recherché

essai finalisation mode d'emploi

5324

Base Documentaire - Recherche de documents

|           |                                             | Vos critères de rec  | therches |                |                        |
|-----------|---------------------------------------------|----------------------|----------|----------------|------------------------|
| R         | echerche dans le résumé et la communication |                      |          | Article        | es trouvés             |
|           | Recherche dans le titre                     |                      |          |                |                        |
|           | Recherche dans le sous-titre                |                      |          |                |                        |
|           | Recherche sur les auteurs                   | susini dominique     |          |                |                        |
|           | Recherche sur les manifestations            | AIFRIS BEYROUTH 2019 |          |                |                        |
|           | Recherche sur les pays                      |                      |          |                |                        |
|           | Articles avec pdf                           |                      |          | Lancer.<br>rec | une nouvelle<br>herche |
|           |                                             | 001                  |          |                |                        |
| Titre 🔶 🦆 |                                             | Auteur(s) 🛊 🌡        | Pays 🛉 🗍 | Type 🛉 🖡       | Année / Congrès 🛉 👃    |

Analyse d'expérience

France

AIFRIS BEYROUTH 2019

SUSINI Dominique MURON Roger KAIOA Charles

Mode d'emploi bd AIFRIS FINALISATION communications